To "Skip" a Subscription shipment or to place it on hold for the month, log in to your online account and navigate to Manage Subscription. Use the following steps to "Skip" this month's shipment:

1. Under Orders, select the "Skip a Shipment" button:

| Orders                                                                                                    |                                                                                                    |
|----------------------------------------------------------------------------------------------------|----------------------------------------------------------------------------------------------------|
| Your last order was processed on                                                                                                    |                                                                                                    |
| December 16th                                                                                                    |                                                                                                    |
| Your next order will be processed on                                                                                                    |                                                                                                    |
| January 24th                                                                                                    |                                                                                                    |
| ORDER NOW                                                                                                    |                                                                                                    |
| SKIP A SHIPMENT                                                                                                    |                                                                                                    |
|                                                                                                    |                                                                                                    |
| "When you select express economy as your shipping method, you are giv<br>for your package to be left at your door unattended. Nu Skin Pacific does<br>responsibility for any loss or damage which results from the permission to<br>unattended/signature not required.                                                                                                    | ing authority<br>not accept<br>o leave goods                                                                                        |
| "When you select express economy as your shipping method, you are giv<br>for your package to be left at your door unattended. Nu Skin Pacific does<br>responsibility for any loss or damage which results from the permission to<br>unattended/signature not required.<br>Won't be home to receive your parcel? Have it sent to a secure Parcel Loc<br>collection when it suits you. We ship to 24/7 Parcel Lockers located all are<br>Australia. Find out more.                                                                                                    | ing authority<br>not accept<br>o leave goods<br>sker instead, fo<br>ound                                                            |
| "When you select express economy as your shipping method, you are giv<br>for your package to be left at your door unattended. Nu Skin Pacific does<br>responsibility for any loss or damage which results from the permission to<br>unattended/signature not required.<br>Won't be home to receive your parcel? Have it sent to a secure Parcel Loc<br>collection when it suits you. We ship to 24/7 Parcel Lockers located all are<br>Australia. <u>Find out more</u> .<br>Before completing your transaction, please carefully review your product<br>shipping address to ensure all the information is correct. If your order get<br>with incorrect details, we cannot guarantee that we can change this imm                                                                                                    | ing authority<br>not accept<br>o leave goods<br>ker instead, fr<br>ound<br>cart and<br>is processed<br>ediately.                    |
| "When you select express economy as your shipping method, you are giv<br>for your package to be left at your door unattended. Nu Skin Pacific does<br>responsibility for any loss or damage which results from the permission to<br>unattended/signature not required.<br>Won't be home to receive your parcel? Have it sent to a secure Parcel Loc<br>collection when it suits you. We ship to 24/7 Parcel Lockers located all are<br>Australia. Find out more.<br>Before completing your transaction, please carefully review your product<br>shipping address to ensure all the information is correct. If your order get<br>with incorrect details, we cannot guarantee that we can change this imme<br>If you have entered the incorrect details, please contact the Call Centre a<br>between their opening hours (6:30am to 10:00pm AEST).         | ing authority<br>not accept<br>b leave goods<br>clear instead, fr<br>bund<br>cart and<br>is processed<br>ediately.<br>t 1300 687 54 |
| "When you select express economy as your shipping method, you are giv<br>for your package to be left at your door unattended. Nu Skin Pacific does<br>responsibility for any loss or damage which results from the permission to<br>unattended/signature not required.<br>Won't be home to receive your parcel? Have it sent to a secure Parcel Loc<br>collection when it suits you. We ship to 24/7 Parcel Lockers located all are<br>Australia. <u>Find out more</u> .<br>Before completing your transaction, please carefully review your product<br>shipping address to ensure all the information is correct. If your order get<br>with incorrect details, we cannot guarantee that we can change this imme<br>If you have entered the incorrect details, please contact the Call Centre a<br>between their opening hours (6:30am to 10:00pm AEST). | ing authority<br>not accept<br>o leave goods<br>cker instead, fr<br>bund<br>cart and<br>is processed<br>ediately.<br>t 1300 687 54  |

2. A window will pop-up on the screen. Choose the shipment you would like to "Skip" from the drop-down menu:

## SKIP A SHIPMENT

Have too much of something? Don't need another one for a month or two? You can skip shipments to suit your personal needs.

How many shipments would you like to skip?

• Skip one shipment. Your order will be processed on February 24th.

| CAI                     | NCEL                             | o               | к          |           |          |            |            |        |
|-------------------------|----------------------------------|-----------------|------------|-----------|----------|------------|------------|--------|
|                         |                                  |                 |            |           |          |            |            |        |
|                         |                                  |                 |            |           |          |            |            |        |
|                         |                                  |                 |            |           |          |            |            |        |
|                         |                                  |                 |            | June      | 401      |            |            |        |
|                         |                                  |                 |            |           |          |            |            |        |
| SKIP A S                | HIPMENT                          |                 |            |           |          |            |            | ×      |
| Have too n<br>shipments | nuch of somet<br>to suit your pe | hing? Don't ne  | ed anothe  | r one for | a month  | or two? Ye | ou can ski | p      |
| How man                 | y shipments                      | would you l     | ike to ski | p?        |          |            |            |        |
| Skip one                | shipment. You                    | r order will be | processe   | i on Augu | ust 4th. |            |            | $\sim$ |
|                         |                                  |                 |            |           |          |            |            |        |
| CANC                    | ELOK                             |                 |            |           |          |            |            |        |
| CANC                    | EL OK                            | _               | _          |           |          |            |            | _      |

3. A banner will appear letting you know that your shipment has been "skipped." Your next order date will reflect this change:

| Your Subscription has been updated successfully.                                                               |  |  |  |  |  |  |  |  |  |  |
|----------------------------------------------------------------------------------------------------|--|--|--|--|--|--|--|--|--|--|
| Subscription Manage                                                                                            |  |  |  |  |  |  |  |  |  |  |
| Subscription 1 Beauty Focus <sup>TM</sup> Collagen+ (Twin Subscription Pack) >> Subscription Number: 952075023 |  |  |  |  |  |  |  |  |  |  |
| Check under Orders to ensure date has changed.                                                                 |  |  |  |  |  |  |  |  |  |  |